#### ×

# Aba Sócio

Esta tela faz parte do processo **Manter Cliente**, e permite que você atualize as informações do cliente. Em função da quantidade de informações a serem cadastradas, a tela foi dividida em cinco abas:

1.

Nome e Tipo: Para identificação do cliente.

2.

**Pessoa**: Para preenchimento das informações relacionadas com o tipo da pessoa (Física ou Jurídica). 3.

Endereço: Para informar os endereços do cliente.

4.

**Sócio**: Para informar os sócios do cliente. (Disponível apenas para Pessoa Jurídica) 5.

**Telefone**: Para informar os telefones/emails do Cliente.

## Aba Sócio

### Observação

Informamos que os dados exibidos nas telas a seguir são fictícios, e não retratam informações de clientes.

Esta aba só ficará disponível para os clientes que na sejam do tipo Pessoa Jurídica. A finalidade é estabelecer no Gsan o vínculo entre Empresa e seus respectivos Sócios.

×

Para que seja associado a uma empresa, é preciso que o Sócio seja um Cliente do tipo Pessoa devidamente registrado no Gsan. Você pode informar o CPF do Sócio e clicar no botão Adicionar. Para remover o sócio, basta clicar no botão ao lado do Sócio que deve ser removido.

Para remover o socio, basta cilcar no botao 🥌 ao iado do Socio que deve ser re

### Pop-up Consultar Sócio

Uma vez que o Sócio é associado ao Cliente, é possível consultar os dados de cadastro daquele sócio específico. Para isso, basta clicar no link que é exibido no campo CPF do sócio para chegar na tela abaixo:

×

# Tela de Sucesso

A tela de sucesso é apresentada após clicar no botão **Concluir**, e não houver nenhuma inconsistência no conteúdo dos campos de todas as abas do processo **Manter Cliente**. O sistema apresenta a mensagem abaixo, quando a inclusão do cliente tiver sido realizada com sucesso.

#### Cliente de (código do cliente) atualizado com sucesso.

O sistema apresenta três opções após a atualização do cliente. Escolha a opção desejada clicando em algum dos *links* existentes na tela de sucesso:

- Menu Principal  $\rightarrow$  Para voltar à tela principal do sistema.
- Realizar outra manutenção de cliente → Para efetuar a atualização de um outro cliente.

# **Preenchimento dos campos**

| Campo | Descrição do Preenchimento             |
|-------|----------------------------------------|
| CPF   | CPF do Cliente que é Sócio da empresa. |

# Funcionalidade dos Botões

| Botão     | Descrição da Funcionalidade                                                                                                    |
|-----------|----------------------------------------------------------------------------------------------------|
| Adicionar | Ao clicar neste botão, o sistema consulta o CPF informado na base e<br>existindo, coloca o Sócio informado na tabela de Sócios do Cliente que está<br>sendo inserido no momento.                                                                                                    |
| 8         | Remove o Sócio que esteja na coluna ao lado direito do botão clicado.                                                                                                    |
| Desfazer  | Ao clicar neste botão, o sistema desfaz o último procedimento realizado.                                                                                                    |
| Cancelar  | Ao clicar neste botão, o sistema cancela a operação e retorna à tela principal.                                                                                                    |
| Avançar   | Estes botões estão na parte superior da linha horizontal, e devem ser<br>utilizados para que o sistema avance para a próxima aba. Antes de passar<br>para a próxima aba, o sistema verifica se existe alguma inconsistência na aba<br>atual. No caso de haver alguma inconsistência, o sistema apresenta a<br>mensagem de crítica correspondente e não avança para a próxima aba.    |
| Voltar    | Estes botões estão na parte superior da linha horizontal, e devem ser<br>utilizados para que o sistema avance para a aba anterior. Antes de passar<br>para a aba anterior, o sistema verifica se existe alguma inconsistência na aba<br>atual. No caso de haver alguma inconsistência, o sistema apresenta a<br>mensagem de crítica correspondente e não avança para a aba anterior. |

## Referências

### **Manter Cliente**

#### Cadastro

### **Termos Principais**

#### Cliente

From:

https://www.gsan.com.br/ - Base de Conhecimento de Gestão Comercial de Saneamento

Permanent link: https://www.gsan.com.br/doku.php?id=ajuda:socio&rev=1641850909

Last update: 10/01/2022 21:41

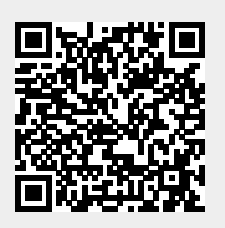